## Mac Xcode でC言語 Xcode 開発ツール Xcode を起動する。 1. 2.「Create a new Xcode Project」を選択する。

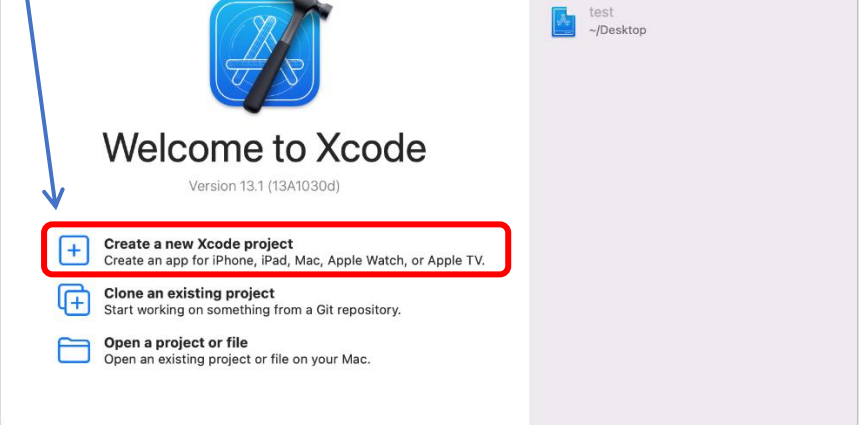

3.「macOS」タブをクリックする。

「Application」から「Command Line Tool」を選択し、「Next」をクリックする。

test1 ~/Desktop/test

| Multiplatform iOS | macOS watchOS | tvOS DriverKit | Other 🔌              | Filter                  |
|-------------------|---------------|----------------|----------------------|-------------------------|
| Application       |               |                |                      |                         |
| Å                 |               | Ð              | >                    | Ø                       |
| Арр               | Document App  | Game           | Command Line<br>Tool | Safari Extensior<br>App |
| Framework & Lib   | rary          |                | $\square$            |                         |
|                   | ÎII           | N              | ×                    |                         |
| Framework         | Library       | Metal Library  | XPC Service          | Bundle                  |
| Other             |               |                |                      |                         |
| Ś                 | ŝ             | <b>!</b> @     | ٢                    | ₼                       |
|                   |               |                |                      |                         |

4. プロジェクト作成のポップアップが起動するので以下を入力する。

Project Name: 任意のプロジェクト名

Team:特になければデフォルト

Organization Identifier: 組織 ID ですが、こちらも任意の名前で大丈夫 Language: プログラミング言語を選択、C 言語・C++を選択できる。

| Choose options for your h | ew project:                                                                       |                                                     |          |          |      |
|---------------------------|-----------------------------------------------------------------------------------|-----------------------------------------------------|----------|----------|------|
| Orga                      | Product Name:<br>Team:<br>nization Identifier:<br>Bundle Identifier:<br>Language: | ex-01<br>Add account<br>prog01<br>prog01.ex-01<br>C | <b>.</b> | 6        |      |
| Cancel                    |                                                                                   |                                                     |          | Previous | Next |

5. プロジェクトの保存先を選択し、最後に「Create」をクリックする。

| Favorites      | <>>               | →<br>C言語                                     | Q Search   |          |
|----------------|-------------------|----------------------------------------------|------------|----------|
| 🙏 Applications | <b>ex-01</b>      | >                                            |            |          |
| Desktop        |                   |                                              |            |          |
| Documents      |                   |                                              | 1          |          |
| Downloads      |                   |                                              | 1          |          |
| Locations      |                   |                                              |            |          |
| Metwork        |                   |                                              |            |          |
| Tags           |                   |                                              |            |          |
| ● レッド          | Source Control:   | Create Git repository on my Mac              |            |          |
| ● オレンジ         |                   | Xcode will place your project under source c | ontrol     |          |
| - TTD-         | Add to:           | Don't add to any project or workspace        | $\bigcirc$ |          |
| ● グリーン         | Group:            | No Group                                     | ٢          |          |
| ● ブルー          |                   |                                              |            | <u> </u> |
| ● パープル         | New Folder Option | IS                                           | Cancel     | Create   |
| HI.A Cancel    |                   |                                              | Previous   | ish      |

6. 以下で、左メニューから「C main」を選択すると、「Hello World!」を出力するプログ ラムが書かれている。

|           | ▲ ex-01                                                |  |  |  |
|-----------|--------------------------------------------------------|--|--|--|
|           | BB I < > C main                                        |  |  |  |
| ✓ ▲ ex-01 | 🙆 ex-01 > 🚞 ex-01 > C main > No Selection              |  |  |  |
|           | 1 //                                                   |  |  |  |
|           | 2 // main.c                                            |  |  |  |
|           | 3 // ex-01                                             |  |  |  |
|           | 4 //                                                   |  |  |  |
|           | 6 //                                                   |  |  |  |
|           | 7                                                      |  |  |  |
|           | 8 #include <stdio.h></stdio.h>                         |  |  |  |
|           | 9                                                      |  |  |  |
|           | 10 int main(int argc, const char * argv[]) {           |  |  |  |
|           | 11 // insert code nere<br>12 printf("Hello World!\p"): |  |  |  |
|           | 13 return 0:                                           |  |  |  |
|           | 14 }                                                   |  |  |  |
|           | 15                                                     |  |  |  |
|           |                                                        |  |  |  |
|           |                                                        |  |  |  |
|           |                                                        |  |  |  |

7. 画面上部の▶ボタンをクリックすることで、プログラムがコンパイル・実行され、右下に出力結果が表示される。

|                                                                | 🕨 🔝 ex-01   | 🖿 ex-01 🔪 💻 My Mac                               | Finished running ex-01 : ex-01 |
|----------------------------------------------------------------|-------------|--------------------------------------------------|--------------------------------|
| * * T                                                          | □ 🗄 🔡 < > 🖕 | main                                             | ¢                              |
| <ul> <li>▲ ex-01</li> <li>✓ a ex-01</li> <li>C main</li> </ul> | <pre></pre> | <pre>///// /// ///////////////////////////</pre> |                                |
|                                                                |             | Hello, World!<br>Program ended w:                | Line: 1 Co                     |